This is a guide to show you how to participate in **Book Advising**, an activity where you get personal book recommendations from an expert online. Firstly, go to the site <u>readon.eu</u>

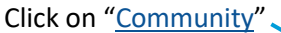

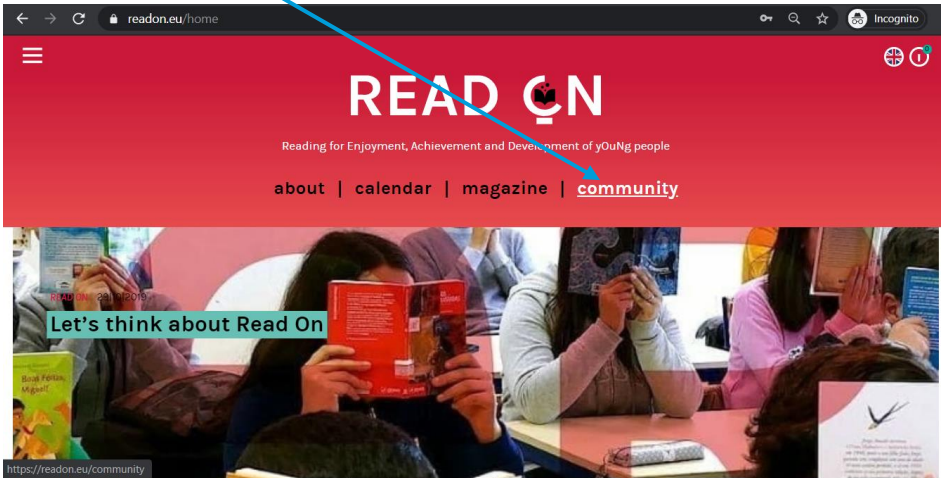

## Scroll to and click on "Book Advising"

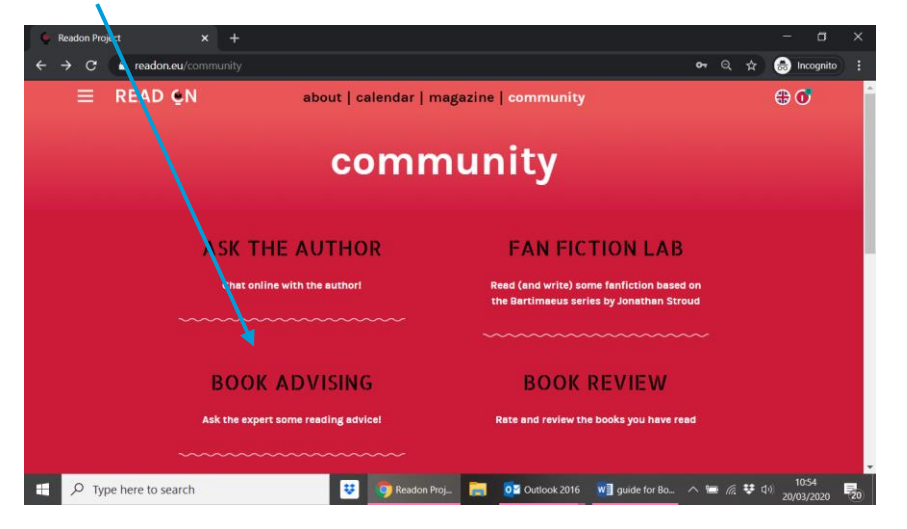

This page has the current and previous Book Advising links. If you wish you can look at previous one to see how it works.

When you are ready click on — "<u>Enter</u>" and you will come to a page that tell you about Imogen.

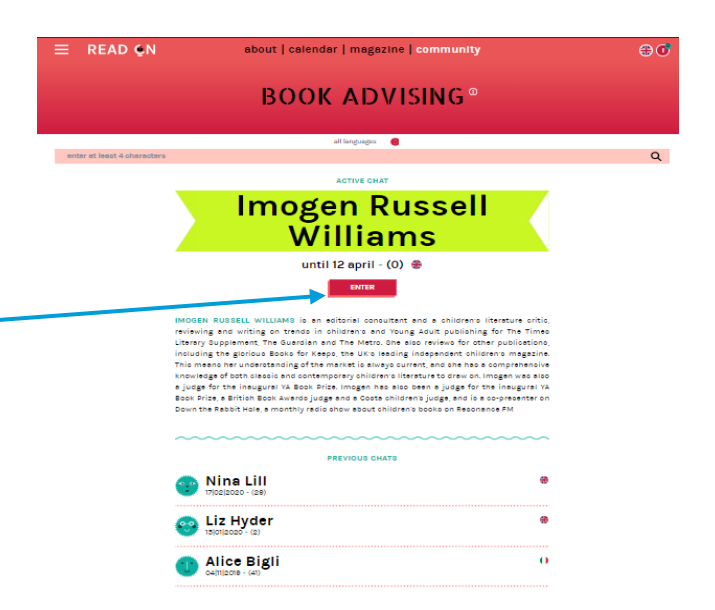

After Clicking on "Ask for Reading Advice". The following message displays...

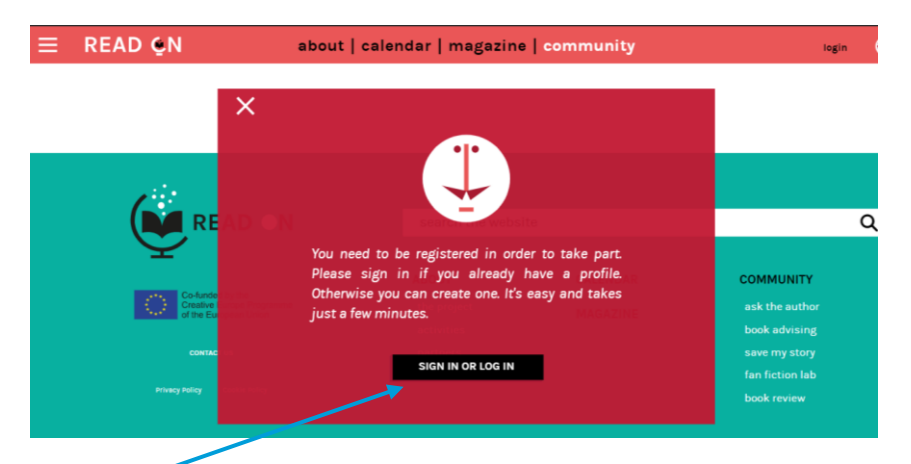

Click on the "Sign in or Log in" button If you can't see the Sign or Log in button, you made need to zoom out.

The site takes you to a form where you enter a nickname and password. Put in your details and click "register" below.

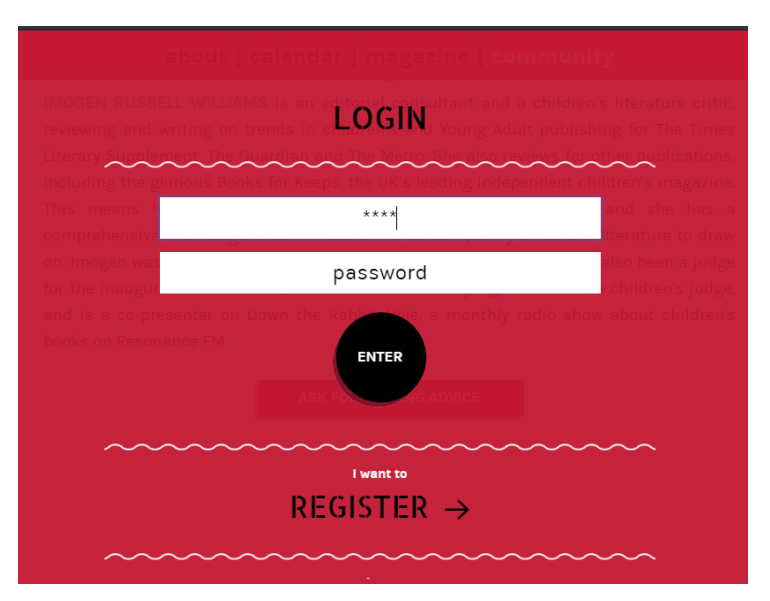

Here you input your details – see below. You can also choose an avatar here above the form.

| ~~~~                        |           | ~~~~~        | ~~~~       | ~~~~~  | ~~~~~ |
|-----------------------------|-----------|--------------|------------|--------|-------|
| NICKNAME*                   |           |              |            |        |       |
| NATION"                     |           | U.K.         |            |        | •     |
|                             | U.K.      |              |            |        |       |
| BIRTH DATE*                 | Ireland   |              |            |        |       |
|                             | Portugal  |              |            |        |       |
| FAVOURITE<br>LANGUAGE*      | Italy     |              |            |        |       |
|                             | Norway    |              |            |        |       |
| SECOND<br>PREFERRED         | Spain     |              |            |        |       |
| LANGUAGE                    | Catalonia |              |            |        |       |
| THIRD PREFERRED<br>LANGUAGE |           | <b>₩ () </b> | ● ●        |        |       |
| FOURTH PREFERRED            |           |              | • •        |        |       |
| LANGUAGE                    |           | # V 🖵        | <b>)</b> = |        |       |
|                             |           |              |            |        |       |
| EMAIL*                      |           |              |            |        |       |
| •••••                       | ••••••    | •••••        |            | •••••• |       |

Once you have registered you can go back in at any time. You just scroll down to the "Ask for Reading Advice" and click the button

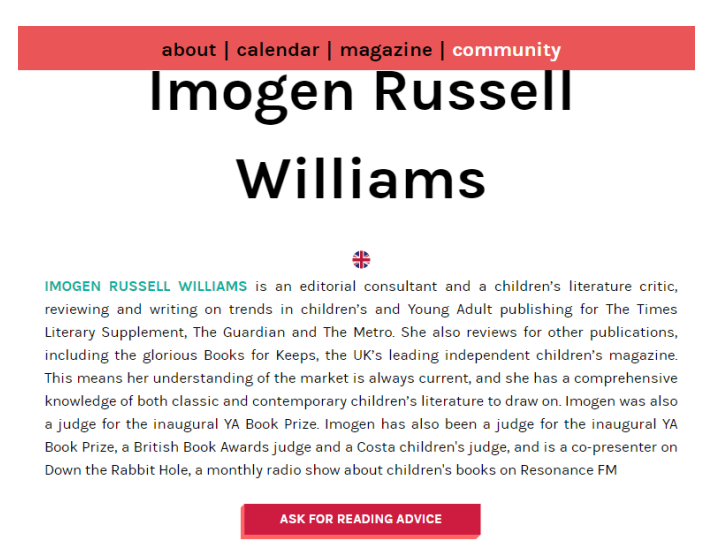

In this screen you can put in some information on what book and writers you like and ask Imogen for her recommendations.

| about   calendar   magazine   community                                                                                           |  |  |  |  |  |  |  |
|----------------------------------------------------------------------------------------------------|--|--|--|--|--|--|--|
|                                                                                                    |  |  |  |  |  |  |  |
| WRITE TO                                                                                                    |  |  |  |  |  |  |  |
| Imogen Russell Williams                                                                                                    |  |  |  |  |  |  |  |
| Ask the expert some reading advice!                                                                                               |  |  |  |  |  |  |  |
|                                                                                                    |  |  |  |  |  |  |  |
| Give the expert some information about you that could help him have an idea about your taste in books<br>(maximum 000 characters) |  |  |  |  |  |  |  |
|                                                                                                    |  |  |  |  |  |  |  |
|                                                                                                    |  |  |  |  |  |  |  |
| <i>"</i>                                                                                                    |  |  |  |  |  |  |  |
| ·····                                                                                                    |  |  |  |  |  |  |  |

Have fun!

And remember, you can also leave a book review under the community section of this site. We'd love to hear what you think of the books you are reading

| = | READ QN         | sbout   csiendar   magazine   community  |                                                                                                    | ⊜0" |
|---|-----------------|------------------------------------------|----------------------------------------------------------------------------------------------------|-----|
|   |                 | nunity                                   |                                                                                                    |     |
|   | A SK<br>Char    | THE AUTHOR                               | FAN FICTION LAB<br>Read (and write) some familication based on<br>the Bartimanus series by Jonathan Stroud |     |
|   | BOC             | DK ADVISING                              | BOOK REVIEW<br>Rate and review the books you have read                                                     |     |
|   | SAV<br>Help the | E MY STORY<br>author unravel their story |                                                                                                    |     |